## Data, jejich popis a vizualizace

*Nápověda:* Využijte manuál k SPSS (příprava dat, popis a vizualizace dat) uložený ve studijních materiálech.

1. Prohlédněte si data (Biostatistika\_data\_kardio.xlsx), najděte chybějící a chybné hodnoty. *Nápověda: Využijte filtr v Excelu.* 

2. Načtěte data (Biostatistika\_data\_kardio.xlsx) do SPSS, datový soubor (tzv. dataset) pojmenujte "kardio".

 $\textit{Nápověda: File} \rightarrow \textit{Open} \rightarrow \textit{Data} \rightarrow \dots \textit{paste} \rightarrow \textit{přepis názvu datasetu}$ 

 3. Nastavte si proměnné "id", "mesic\_narozeni" a "rok\_narozeni" jako číselné bez desetinných míst. Nápověda: Variable View → nastavení proměnných
 Nebo pomocí syntaxu: formats id (f8.0). alter type id mesic\_narozeni rok\_narozeni (f8.0).

4. Vytvořte novou proměnnou "vek\_kategorie" (kategorizace proměnné "vek" 1 = 0-30 let, 2 = 30-50 let, 3 = 50 a více let). Následně "olejblujte" (popište hodnoty).
Nápověda: Transform → Visual Binning... (hodnoty se rovnou popíší)
NEBO Transform → Compute Variable →If ... (nutno udělat 3x pro každou podmínku)
Variable View → Values ... NEBO val lab ...

5. Pomocí agregace vytvořte novou tabulku, která bude pro jednotlivé kategorie věku sumarizovat počet pacientů, průměr, medián, minimum a maximum celkového cholesterolu. Nápověda: Data  $\rightarrow$  Aggregate  $\rightarrow$  ... nezapomenout seřadit!

6. Stejnou tabulku s popisnou statistikou celkového cholesterolu dle věku vytvořte pomocí "Custom Tables".

*Nápověda:* Analyze  $\rightarrow$  Tables  $\rightarrow$  Custom Tables...(vytvoření si vlastní tabulky)

7. Vytvořte kontingenční tabulku závislosti věku a pohlaví. V které věkové kategorii je nejvyšší zastoupení žen?

*Nápověda:* Analyze  $\rightarrow$  Descriptive Statistics  $\rightarrow$  Crosstabs... zaškrtnout řádková nebo sloupcová procenta.

8. Vytvořte koláčový graf pro věkové kategorie celkem a dle pohlaví.
 Nápověda: Graphs → Legacy Dialogs → Pie → Summaries for groups of cases → Define Slices by...

- Dle věku: přidat do Panel by pohlaví

9. Vytvořte histogram celkového cholesterolu. Proložte histogram křivkou normálního rozdělení. Nápověda: Graphs  $\rightarrow$  Legacy Dialogs  $\rightarrow$  Histogram  $\rightarrow$  Variable ... zaškrtnout Display normal curve

10. Vytvořte krabicové grafy celkového cholesterolu dle věkových kategorií. *Nápověda:* Graphs  $\rightarrow$  Legacy Dialogs  $\rightarrow$  Boxplot  $\rightarrow$  Simple  $\rightarrow$  Summaries for groups of cases  $\rightarrow$ Define  $\rightarrow$  Variable: cel\_cholesterol; Category axis: vek\_kategorie  $\rightarrow$  OK